# Заходим на региональный портал Госуслуг <u>beta.gosuslugi29.ru</u> и нажимаем кнопку «Войти»

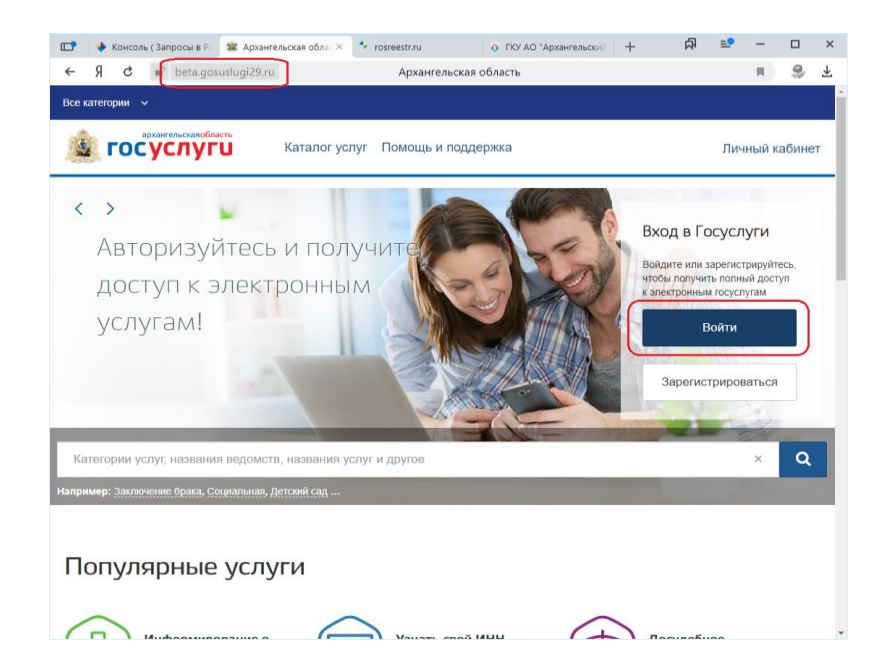

Вводим номер телефона или адрес электронной почты и пароль

| Телефон или почта      | снилс    |
|------------------------|----------|
| Лобильный телефон ил   | пи почта |
| Тароль                 |          |
| Чужой компьютер        |          |
| Войти                  |          |
| Войти<br>Я не знаю пар | ооль     |

## Находим поле поиска

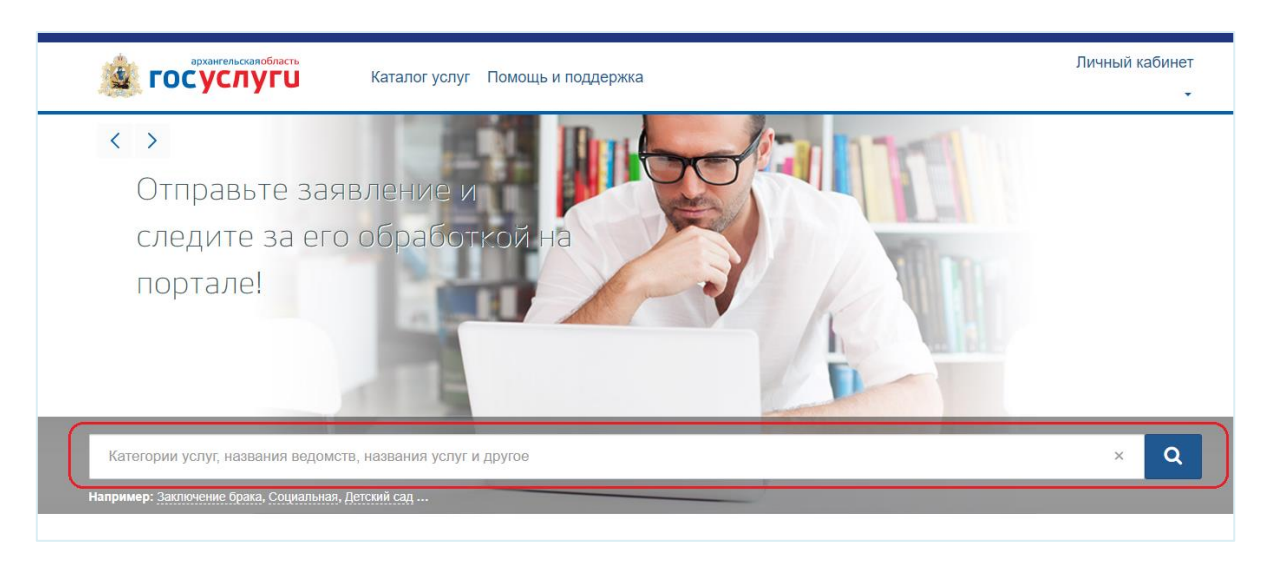

#### В поле поиска набираем ключевые слова и нажимаем на появившуюся ссылку

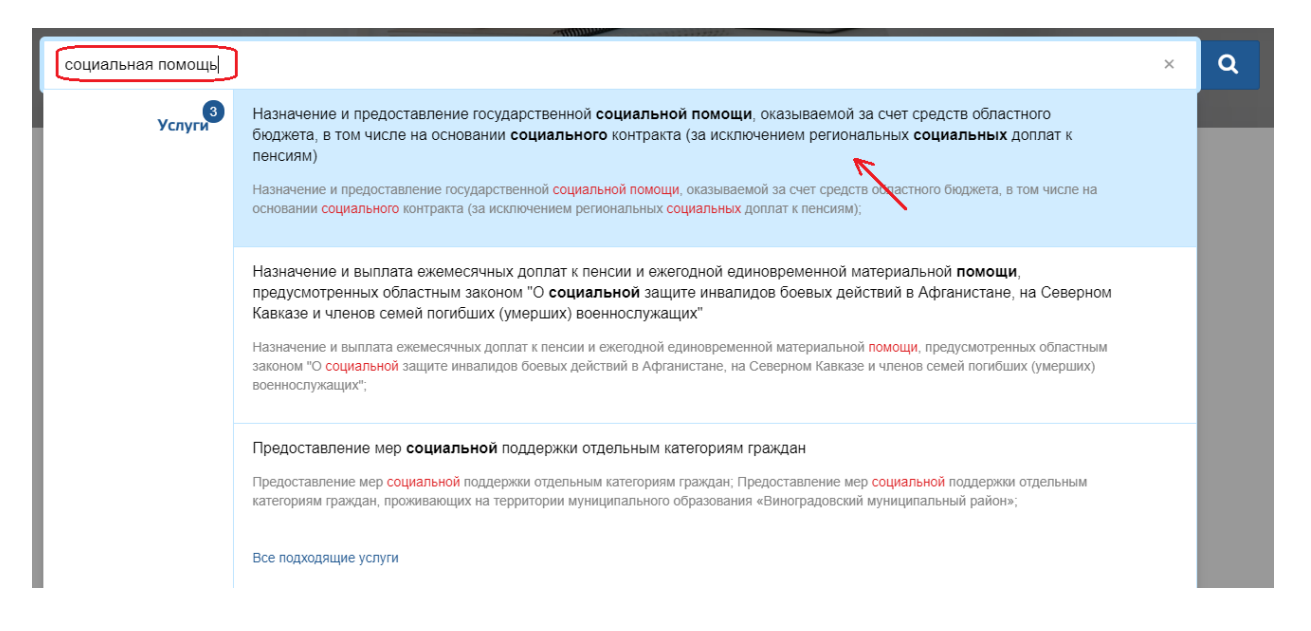

### Выбираем «Назначение и предоставление ГСП в виде денежных выплат»

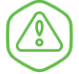

Назначение и предоставление государственной социальной помощи, оказываемой за счет средств областного бюджета, в том числе на основании социального контракта (за исключением региональных социальных доплат к пенсиям)

| Эле     | ектронные услуги                                                                                                    | Услугу                     | предоставляет                                                  |
|---------|----------------------------------------------------------------------------------------------------|----------------------------|----------------------------------------------------------------|
| $\odot$ | Оформление требования на приобретение проездного билета на проезд воздушным или железнодорожным<br>транспортом                                    | Минист<br>социал<br>област | ерство труда, занятости и<br>ьного развития Архангельской<br>и |
| $\odot$ | Назначение и предоставление государственной социальной помощи в виде денежных выплат (за исключением<br>региональных социальных доплат к пенсиям) | Ē                          | Административный регламент                                     |
|         |                                                                                                    |                            | PDF                                                            |

#### Чтобы получить услугу в электронном виде, нажимаем кнопку «Получить услугу»

Назначение и предоставление государственной социальной помощи, оказываемой за счет средств областного бюджета, в том числе на основании социального контракта (за исключением региональных социальных доплат к пенсиям)

| К Вернуться к выбору             | Назначение и предоставление государственной социальной помощи в виде<br>денежных выплат (за исключением региональных социальных доплат к<br>пенсиям) | <b>(*</b> )                                                                      |
|----------------------------------|----------------------------------------------------------------------------------------------------|----------------------------------------------------------------------------------|
|                                  | Подробная информация об услуге >                                                                                                    | Услугу предоставляет                                                             |
| Как получить услу                | ILÀ S                                                                                                    | Министерство труда, занятости и<br>социального развития Архангельской<br>области |
| Сроки оказания услуги            |                                                                                                    | Д Административный регламент                                                     |
| 10 рабочих дней                  |                                                                                                    | PDF                                                                              |
| Стоимость услуги                 |                                                                                                    |                                                                                  |
| Услуга предоставляется бесплатно |                                                                                                    | Получить услугу 🗲                                                                |
| Выберите тип получения           | і услуги                                                                                                    |                                                                                  |
| Электронная услуг.               | а Личное посещение ведомства                                                                                                    |                                                                                  |

#### Подтверждаем согласие с указанными пунктами

В соответствии с Федеральным законом Российской Федерации от 27 июля 2010 г. N 210-ФЗ "Об организации предоставления государственных и муниципальных услуг" требуется Ваше согласие по следующим пунктам:

- Я подтверждаю, что вся представленная информация является достоверной и точной;
- Я несу ответственность в соответствии со статьей 19.7 КоАП РФ за предоставление неполных и искаженных сведений;
- Я выражаю свое согласие на необходимое использование и обработку своих персональных данных, в том числе в информационных системах;
- Со сроками оказания государственной (муниципальной) услуги ознакомлен;

Я подтверждаю свое согласие со всеми вышеперечисленными пунктами

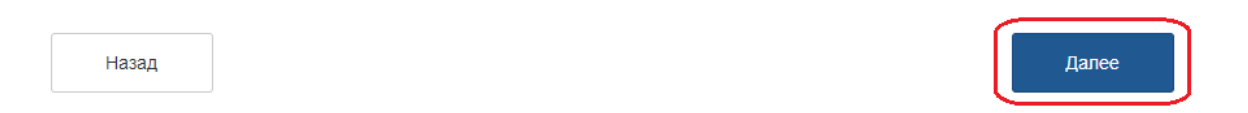

## Выбираем отделение социальной защиты населения, в которое подаем заявление

## Заявление

1

| Получатель *<br>Выберите                                                                                                    | ~ |
|----------------------------------------------------------------------------------------------------|---|
| I                                                                                                    |   |
| Выберите                                                                                                    | ÷ |
| обособленное подразделение ГКУ Архангельской области «Архангельский областной центр социальной защит<br>населения» «ОСЗН по Вельскому району»       | ы |
| обособленное подразделение ГКУ Архангельской области «Архангельский областной центр социальной защит<br>населения» «ОСЗН по Верхнетоемскому району" | ы |
| обособленное подразделение ГКУ Архангельской области «Архангельский областной центр социальной защит<br>населения» «ОСЗН по Вилегодскому району»    | ы |
| обособленное подразделение ГКУ Архангельской области «Архангельский областной центр социальной защит населения» «ОСЗН по Виноградовскому району»    | ы |
| обособленное подразделение ГКУ Архангельской области «Архангельский областной центр социальной защит<br>населения» «ОСЗН по городу Коряжме»         | ы |

## Заполняем данные заявителя

|             | Фамилия *                                                                                                    |
|-------------|----------------------------------------------------------------------------------------------------|
|             | Иванов                                                                                                    |
|             |                                                                                                    |
|             | Иван                                                                                                    |
|             | Отчество                                                                                                    |
|             | Иванович                                                                                                    |
| IIP         | анылчий<br>анылчий                                                                                            |
|             | Дата рождения *<br>01.01.1980                                                                                 |
|             | 01420                                                                                                    |
|             | 111111111111111                                                                                               |
|             | Мобильный телефон                                                                                             |
|             | 8-911-111-11                                                                                                  |
|             | Телефон (рабочий, домашний)                                                                                   |
|             |                                                                                                    |
|             | Адрес электронной почты<br>mail@mail.ru                                                                       |
|             |                                                                                                    |
|             |                                                                                                    |
| <b>2</b> 06 | Указать сведения о постоянной регистрации по месту жительства<br>язательно при наличии постоянной регистрации |
|             |                                                                                                    |
|             | 163900, Россия, Архангельская обл, г Архангельск, ул Логинова, д. 1, кв. 1                                    |
|             |                                                                                                    |
|             | Указать сведения о регистрации по месту пребывания                                                            |
| Ка          | тегория заявителя *<br>алоимущий одиноко проживающий гражданин                                                |
| м           |                                                                                                    |
| BE          | ыберите                                                                                                    |

| документ<br>Паспорт РФ             |  |
|------------------------------------|--|
|                                    |  |
| Серия *<br>1111                    |  |
|                                    |  |
| Номер *<br>111111                  |  |
|                                    |  |
| Дата выдачи *                      |  |
| 01.01.2011                         |  |
|                                    |  |
| Кем выдан *                        |  |
| Кем выдан *<br>ОВД г. Архангельска |  |
|                                    |  |
|                                    |  |
| Панные задвителя                   |  |
| данные заявителя                   |  |

Имеется документ, подтверждающий трудную жизненную ситуацию, повлекшую за собой материальные потери

# Заполняем сведения о доходах

| Сведения о до                  | кодах                                                     |                             |                 |                              |          |  |
|--------------------------------|-----------------------------------------------------------|-----------------------------|-----------------|------------------------------|----------|--|
| Начало периода *<br>01.12.2019 |                                                           |                             |                 |                              |          |  |
| Конец периода *<br>29.02.2020  |                                                           |                             |                 |                              |          |  |
| Доходы                         |                                                           |                             |                 |                              |          |  |
| Ne                             | Вид дохода                                                | Нанменование<br>внда дохода | Сумма<br>дохода | Место<br>получения<br>дохода |          |  |
| 1                              | Доходы, полученные от<br>трудовой деятельности,<br>службы |                             | 30000           | ИП                           | <b>A</b> |  |
| Добавить                       |                                                           |                             |                 |                              |          |  |
| Прошу исключи                  | ить из общей суммы дохода выплаченны                      | е алименты                  |                 |                              |          |  |
|                                | цества (цифрами и прописью)                               |                             |                 |                              |          |  |
| доходы от имуш                 |                                                           |                             |                 |                              |          |  |
| Вид имущества                  |                                                           |                             |                 |                              |          |  |

## Заполняем сведения о способе получения выплаты и нажимаем «Далее»

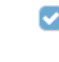

Заявляю, что я не являюсь получателем государственной социальной помощи в виде предоставления государственных социальных услу в соответствии с главой 2 Федерального закона от 17 июля 1999 года N 178-ФЗ "О государственной социальной помощи"

| Способ получения выплаты *                                                                      |  |
|-------------------------------------------------------------------------------------------------|--|
| Кредитная организация                                                                           |  |
| Наименование                                                                                    |  |
| Соероанк                                                                                        |  |
|                                                                                                 |  |
| 01201001000120100100                                                                            |  |
|                                                                                                 |  |
|                                                                                                 |  |
|                                                                                                 |  |
| Способ уведомления о принимаемых решениях                                                       |  |
| Способ уведомления о принимаемых решениях                                                       |  |
| Способ уведомления о принимаемых решениях<br>Способ уведомления *<br>на адрес электронной почты |  |
| Способ уведомления о принимаемых решениях<br>Способ уведомления •<br>на адрес электронной почты |  |
| Способ уведомления о принимаемых решениях<br>Способ уведомления *<br>на адрес электронной почты |  |

## Прикладываем скан-копии необходимых документов

| Примечание<br>Если Ваш документ состоит из нескольких файлов, создайте                                                                      | , пожалуйста, архив со всеми файлами и направьте его                                                                   |
|----------------------------------------------------------------------------------------------------|----------------------------------------------------------------------------------------------------|
| <b>Документ, удостоверяющий личность заявителя</b><br>Прикрепите скан-копию документа с компьютера или выбери<br>из списка <u>Мои файлы</u> | Если Ваш документ состоит из<br>нескольких файлов, создайте,<br>пожалуйста, архив со всеми<br>файлами и прикрепите его |
| Выберите файл                                                                                                    | Выбрать                                                                                                    |

# Затем нажимаем кнопку «Отправить»

ый кабинет пригла

ания услуги

| Прикрепите скан-копию д<br>из списка <u>Мои файлы</u> | окумента с компьютера или выберите                                    |                   |                        |
|-------------------------------------------------------|-----------------------------------------------------------------------|-------------------|------------------------|
| Выберите файл                                         |                                                                       | Выбрать           |                        |
| Сведения о доходах семьи                              | 1                                                                     |                   |                        |
| Прикрепите скан-копию д<br>из списка <u>Мои файлы</u> | окумента с компьютера или выберите                                    |                   |                        |
| 3333.PNG                                              |                                                                       |                   | Отменить               |
|                                                       |                                                                       | ٥                 | Файл успешно загружен! |
|                                                       |                                                                       |                   |                        |
| Назад                                                 |                                                                       |                   | Отправить              |
|                                                       |                                                                       |                   |                        |
| Каталог                                               | услуг Помощь и поддержка                                              |                   |                        |
| сли заявитель являє<br>акже собственником             | Сообщение                                                             | ×                 |                        |
| суслугах придёт сос                                   | Ваше заявление подано успешно.                                        |                   |                        |
| жументов, указан                                      | Вы можете отследить статус своего заявления в ра<br>личного кабинета. | зделе «Заявления» |                        |

Чтобы отследить статус заявления, необходимо перейти в Личный кабинет → Обращения

| Гражданам 🗸        |                                                                          |                     |                                 |
|--------------------|--------------------------------------------------------------------------|---------------------|---------------------------------|
| врхангел           | каталог услуг Помощь и поддержка                                         |                     | Личный кабинет<br>Режизновалала |
| 🐐 Главная страница | Назначение и выплата ежемесячной выплаты в связи с рождением (усыновлени | ем) первого ребенка | Q -                             |
|                    |                                                                          |                     |                                 |
|                    |                                                                          |                     |                                 |
|                    |                                                                          |                     | Тип учетной записи 🛛 🖉          |
|                    |                                                                          |                     | 🛓 Профиль                       |
|                    |                                                                          | 🗅 Мои файлы         | 📰 🕼 Обращения                   |
|                    |                                                                          |                     | 🗅 Мои файлы                     |
|                    |                                                                          |                     | Начисления и платежи            |
|                    |                                                                          |                     | 🗭 Выход                         |

# Кликнув по заявлению, можно увидеть подробности его обработки

| Заявления Черновики Сего,   | ня Текущий месяц | Текущий год За всё | время     | Только активные | × Отображать инфор | мацию с gosuslug |
|-----------------------------|------------------|--------------------|-----------|-----------------|--------------------|------------------|
| Услуга                      |                  | •                  | Ведомство |                 |                    | •                |
| P01200217006621             |                  |                    |           |                 |                    | Новое            |
| Услуга: Наименование услуги |                  |                    |           |                 | Дата подачи:       | 01.01.2020 14    |